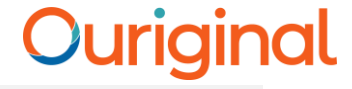

# Ouriginal Receiver / Faculty Account Activation and Login

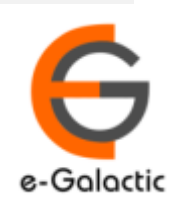

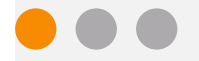

# Shodh Shuddhi Program

| हिंग शुद्धि<br>Enhancing Research Quality                                                                                                    | INFLIBNET                                                                                              |
|----------------------------------------------------------------------------------------------------|----------------------------------------------------------------------------------------------------|
| HOME ABOUT BENEFICIARY INSTITUTIONS SEARCH STATISTICS                                                                                                    | Dashboard 🕨                                                                                            |
| ShodhShuddhi<br>Provides access to Web Based Plagiarism Detection Software<br>to all universities/Institutions<br>Authorized Users from Member Institutes can login and upload<br>documents for checking plagiarism / content similarity<br>Degin to Ouriginal (formerly Urkund) | Aunched by         AMESH POKHRIYAL 'NISHANK'         ble Minister of EDUCATION         (formerly MHRD) |
| Point         Sec. '20 - May '21: 4,19,251 (M Size-60,000 Char count)           96 483         64 673         68 709         73 391         59 446         56 549                                                                                                    | on<br>Saturday, 21" September, 2019                                                                    |
| Dec '20 jan '21 Feb '21 Mar '21 Apr '21 May '21                                                                                                    |                                                                                                    |

URKUND has been rolled out by eGalactic and INFLIBNET to all Universities and CFTI in India from 1st of September 2019 under ShodhShuddhi program, an Initiative of MHRD, Govt of India. For more details visit <u>https://pds.inflibnet.ac.in/index.php</u> or <u>www.egalactic.in</u>. **Urkund is now rebranded as Ouriginal** 

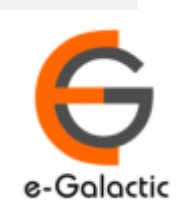

### **Ouriginal is Easy to Use**

#### **SUBMITTER**

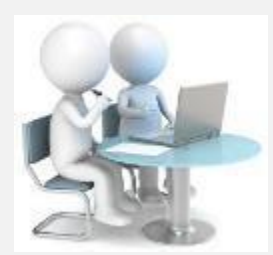

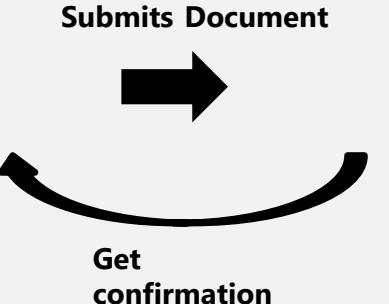

**Submit Document** 

on

# Ouriginal

Analyze the document

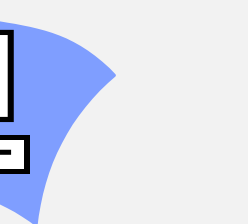

with similarity

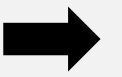

Sends report to Receiver

**Analysis Report** 

RECEIVER

SUBMITTER (Student) can only submit document. Cannot view Report

RECEIVER (Faculty member / supervisor) can view report and submit document

RECEIVER and SUBMITTER are registered for a specific Institute/University

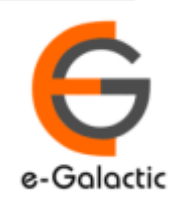

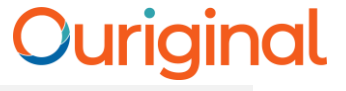

### **Receiver / Faculty Registration Process**

- Request your University / Institute coordinator for registering you as Ouriginal Receiver. Coordinator details are available at <u>https://pds.inflibnet.ac.in/statewise.php</u>
- Registered member receive mail from <u>noreply@ouriginal.com</u> with subject "[Ouriginal] Welcome to Ouriginal!"
- The user should activate the accounts within 96 hours
- If the link is not activated within 96 hours send request to university coordinator or <u>support@egalactic.in</u>

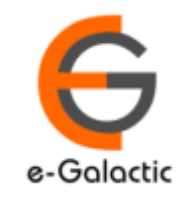

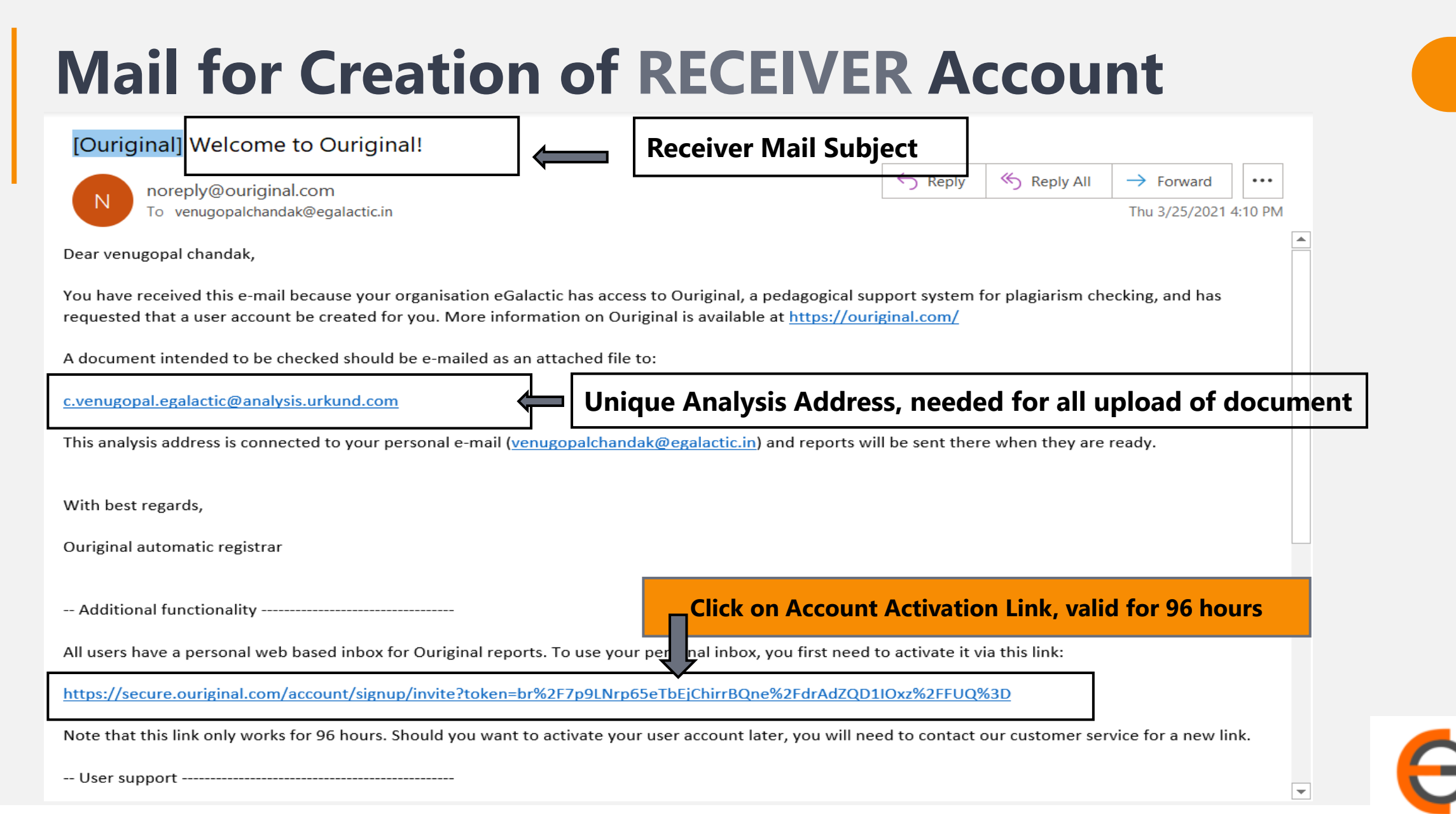

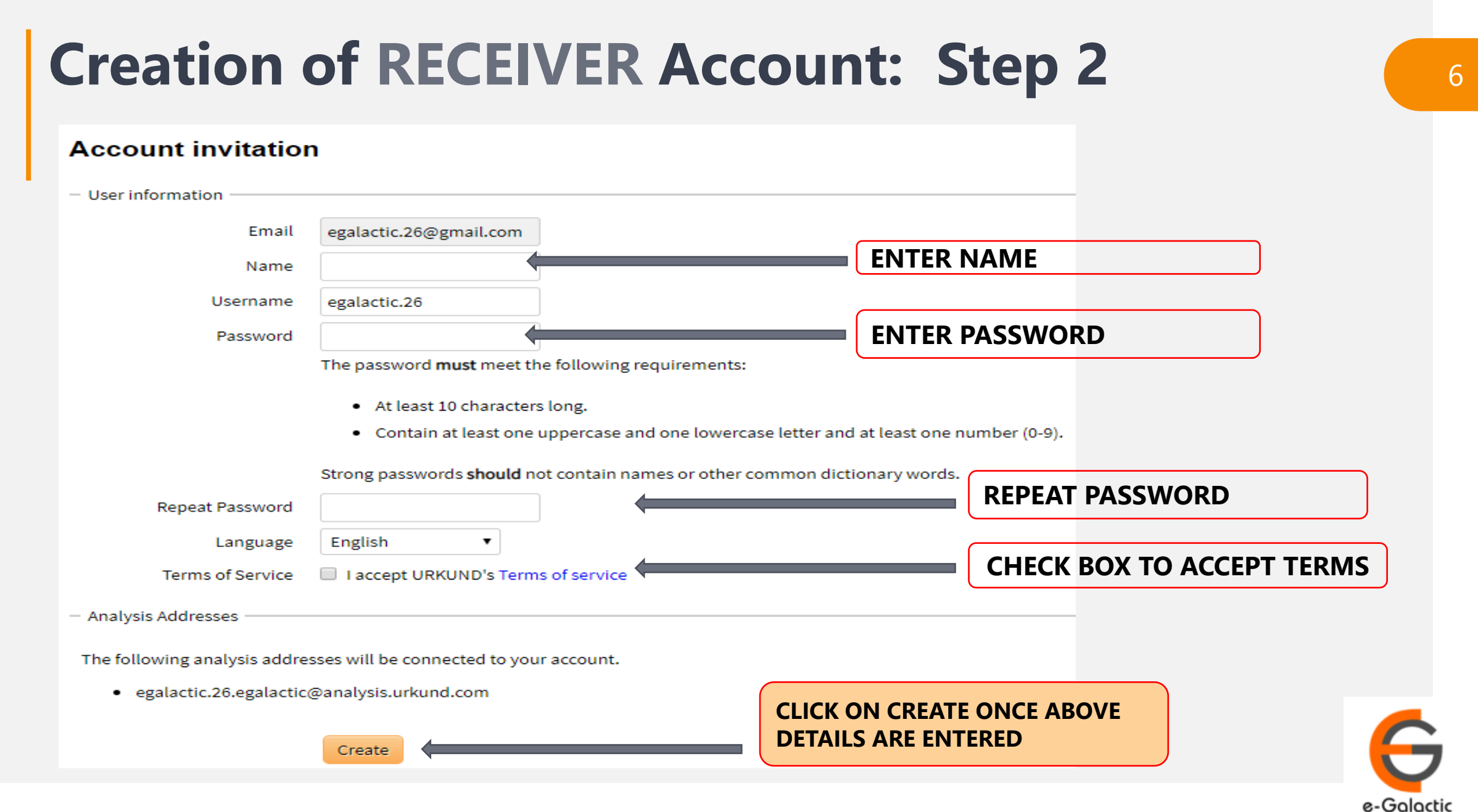

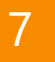

## **Creation of RECEIVER Account Complete**

Registration complete - OURIGIN  $\times$  +

۲

ſ٩

C

https://secure.ouriginal.com/account/signup/signupcomplete

#### Ouriginal

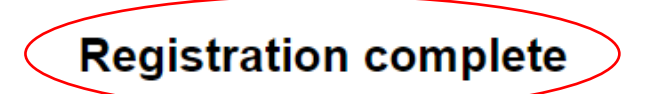

You have now completed the registration process and a URKUND account has been configured for you.

Proceed to your account

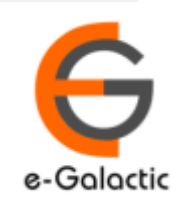

### Login to OURIGINAL: Step 1

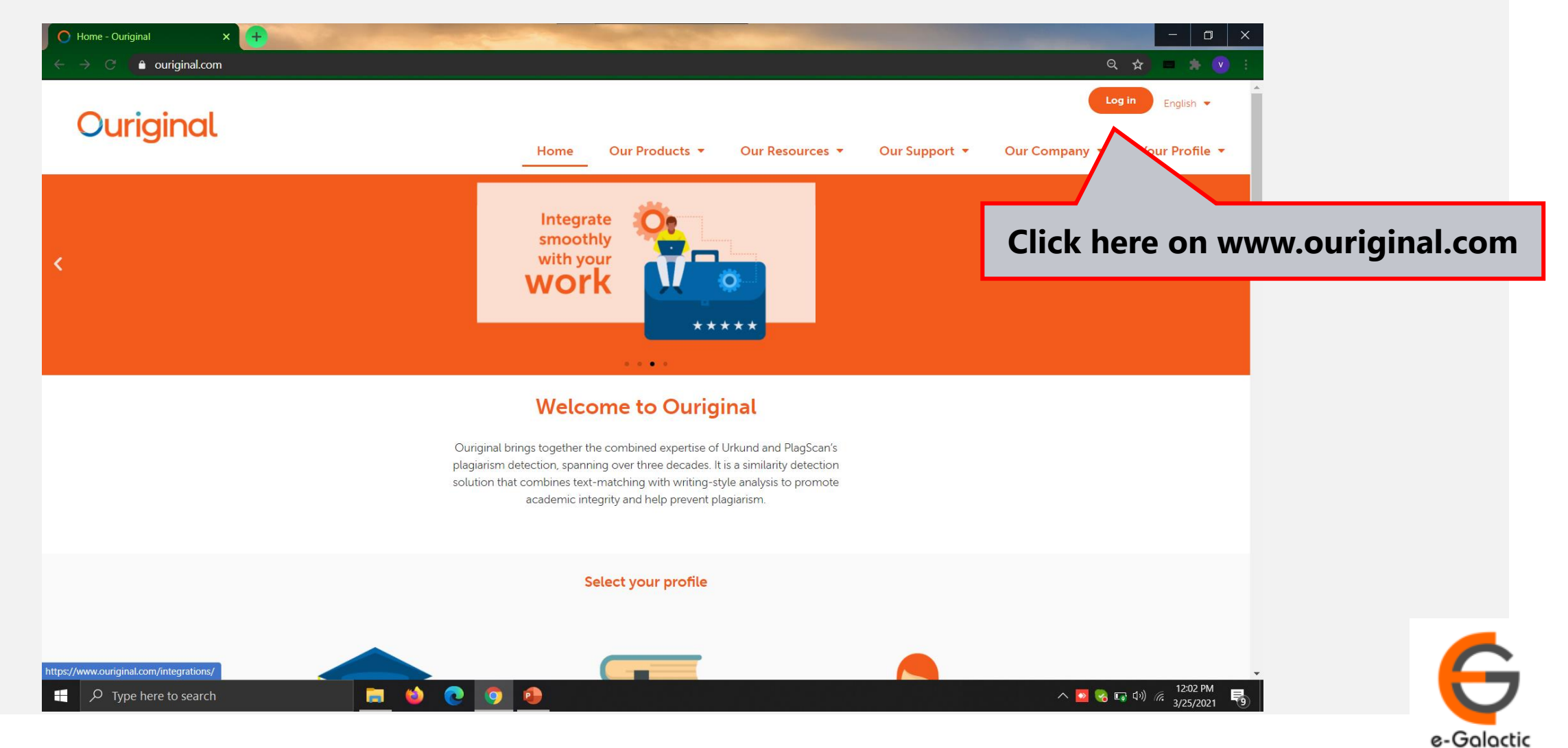

### Login Portal: Step 2

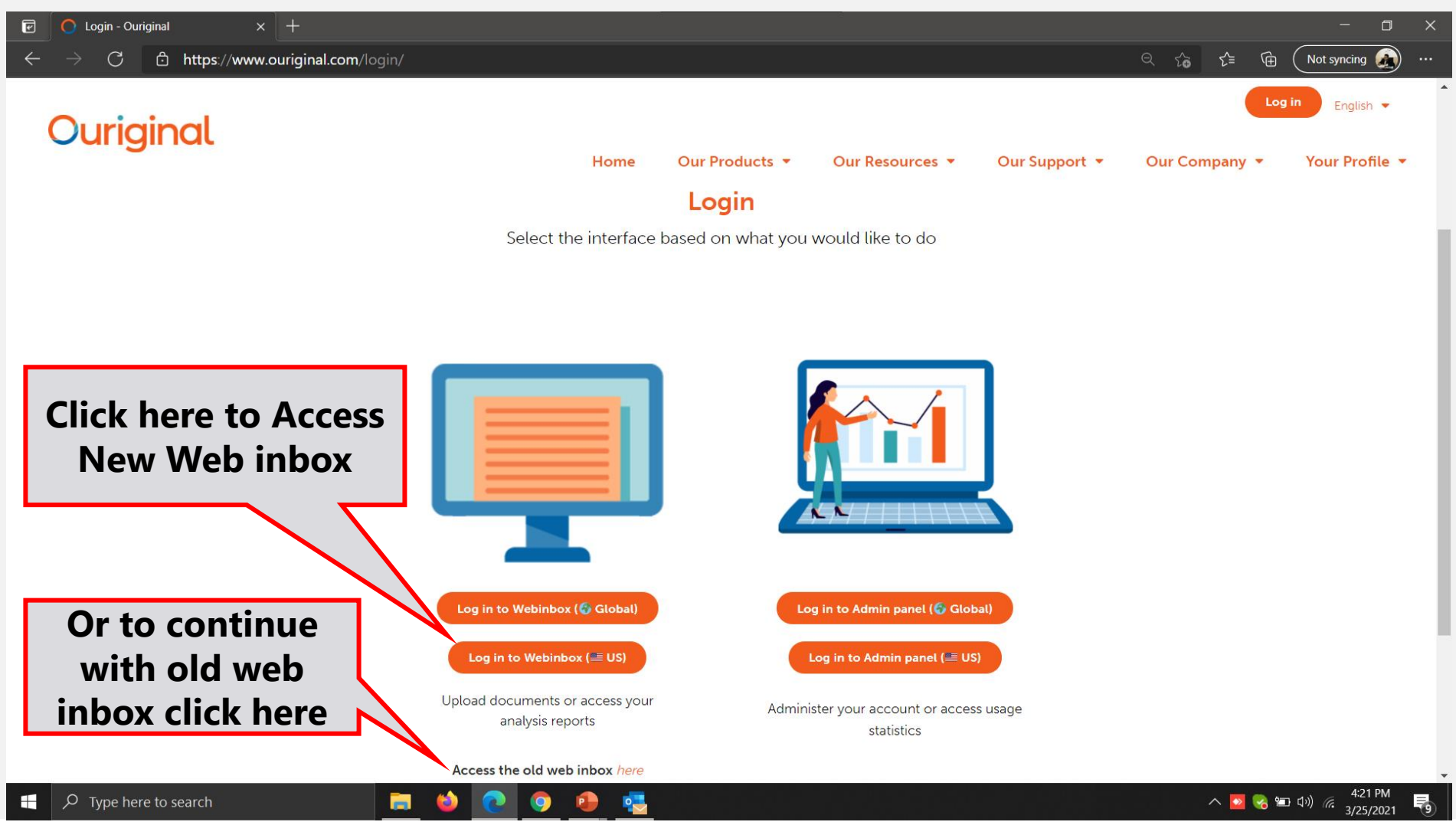

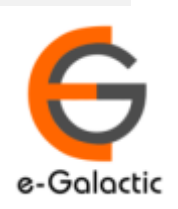

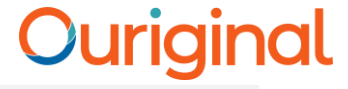

### Login Portal New web inbox: Step 3

| <ul> <li>✓ Ouriginal</li> <li>× +</li> <li>← → C</li> <li>Attps://secure.urkund.com/login/sign-in?returnU</li> </ul> | rl=https%3A%2F%2Fsecure.urkund.com%2Finbox                                                                 | - □ ×                                 |
|----------------------------------------------------------------------------------------------------|----------------------------------------------------------------------------------------------------|---------------------------------------|
|                                                                                                    | Ouriginal                                                                                                  |                                       |
|                                                                                                    | Welcome to Ouriginal<br>Sign in using your institution<br>Institutions                                     |                                       |
|                                                                                                    | or<br>Enter your login credentials here<br>Username*<br>Username is Required                               | Enter Username / Email                |
| Click here For<br>Login                                                                                              | Password* Password is Required SIGN IN Forgot your password? Don't have an account? click here to register | Enter Password                        |
| 🗍 🗘 Type here to search                                                                                              | Support Privacy Terms                                                                                      | へ 💌 😪 🖭 (小)) 🦟 4:24 PM<br>3/25/2021 号 |

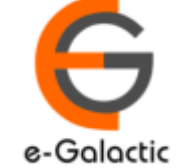

11

e-Galactic

### Login Portal New web inbox View

| S Create analysis addresses and set × | Web Inbox × +                                    |                          |                 |                 | - 0                            | ×                      |
|---------------------------------------|--------------------------------------------------|--------------------------|-----------------|-----------------|--------------------------------|------------------------|
| ← → C 🏻 ecure.urkund.com/i            | inbox/inbox                                      | Deserves                 |                 |                 | ० के 🗖 🗯                       |                        |
| Ouriginal                             | Inbox                                            | Document                 | <b>Q</b> Search |                 | V                              |                        |
| + CREATE / UPLOAD                     | 1-20 < >                                         |                          |                 | Docι            | ument Number                   | •                      |
|                                       | Name 🗸                                           | Document Name            | Similarity      | Submission ID   | Date Uploaded                  | Date and Time of       |
| Inbox                                 | – Venugopal Chandak                              |                          | 1 170           |                 | 03/02/2020                     | submission             |
| Bin                                   | HE intro 20 07 2020 Gopi.docx                    |                          | 26%             | D76711421       | 07/21/2020                     |                        |
|                                       | Gopi 02 07 2020.docx<br>Venugopal Chandak        |                          | 22%             | D75923677       | 07/02/2020                     |                        |
|                                       | Full Paper.doc                                   | Demonstration of         | 88%             | D96414942       | 02/24/2021                     |                        |
|                                       | Fresher_C_Ck 2018.pdf<br>Venugopal Chandak       | similarity               | 0%              | D76312792       | 07/13/2020                     |                        |
|                                       | FIR.pdf<br>Venugopal Chandak                     |                          | 10%             | D77845354       | 08/17/2020                     |                        |
|                                       | FIR.pdf<br>Venugopal Chandak                     |                          | 100%            | D69549767       | 04/29/2020                     |                        |
|                                       | Final Industrial Report.pdf<br>Venugopal Chandak |                          | 1%              | D59423273       | 11/22/2019                     | Analysis<br>address of |
|                                       | Final Industrial Report.pdf<br>Venugopal Chandak |                          | 100%            | D62056705       | 01/09/2020                     | Faculty                |
|                                       | Final Industrial Report.pdf<br>Venugopal Chandak |                          | 100%            | D82160599       | 10/20/2020                     |                        |
|                                       |                                                  | License and Agreements · | Privacy Policy  | venugopalchanda | k.egalactic@analysis.urkund.co |                        |

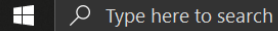

へ 🔽 🌏 🗔 🕼 🦟 4:28 PM 3/25/2021 🐬

12

### Login Portal: Step 2

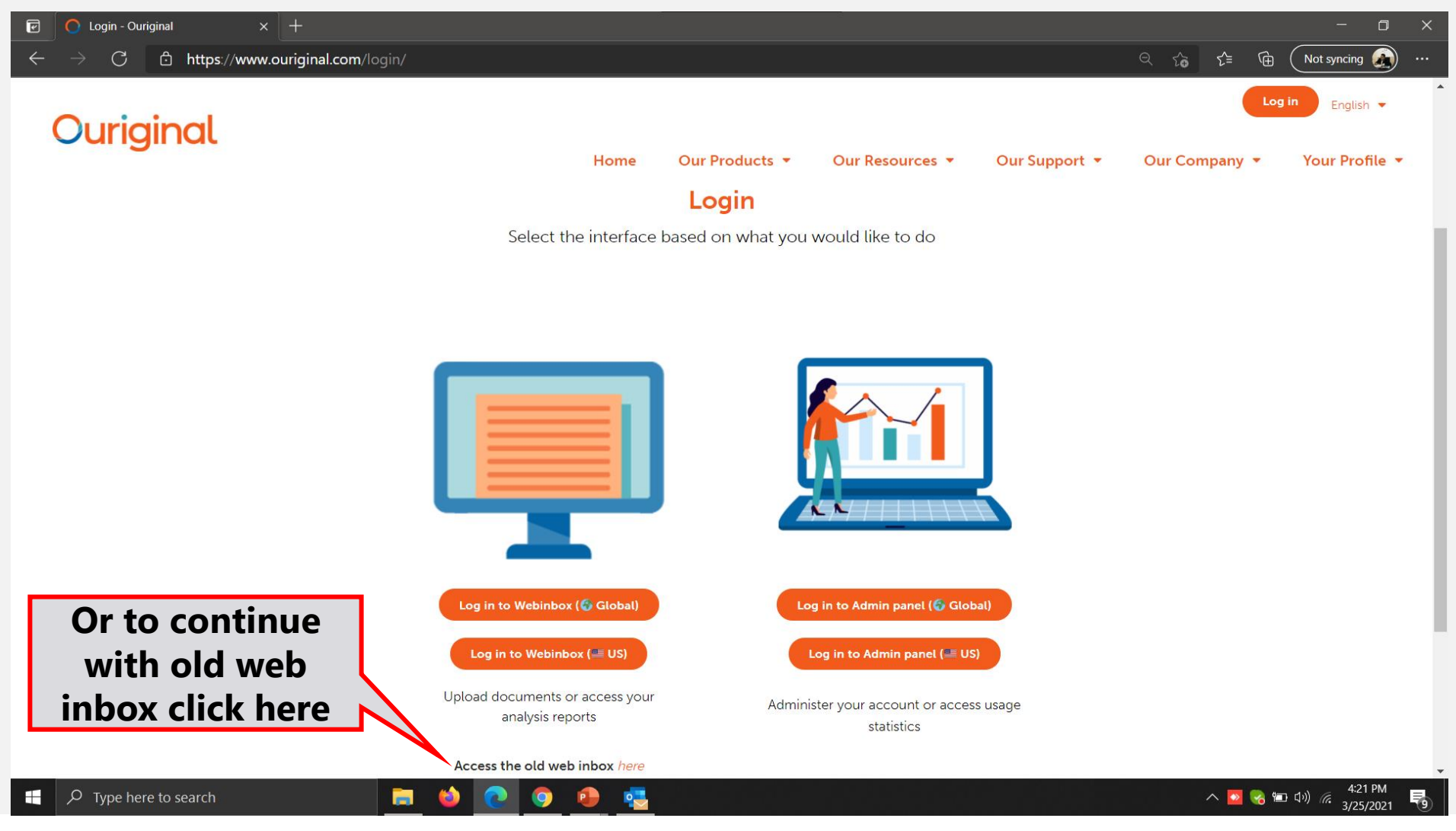

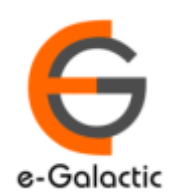

13

#### Login Portal Old Web inbox 🕤 Login - OURIGINAL + ন 🔍 🛧 🗖 🌟 🗸 secure.urkund.com/account/Auth/Login Ouriginal Language English (US) $\sim$ Login URKUND Account / Document upload account - Single sign-on Login **Enter Username / Email** on, please click the button below to login. Username or Email Select your organization Required Organization ~ Password **Enter Password** Login using Single sign-on Required Login Have you forgotten your password? **Click here For** Create account for document upload Login (STUDENTS)

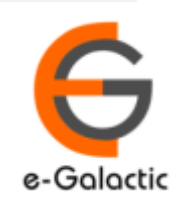

14

### Login Portal Old web inbox View

| ← → C ♠ secure.urkund<br>Ouriginal<br>Analysis Address : y | d.com/account/#496678/0/0<br>venugopalchandak.egalactic@analysis.urkund.com       | Analysis address<br>of Faculty |        | 🕄 Help 🔹 Upload d    | © →<br>ocuments Svenugopal Chand<br>Link to Upload | ak <del>•</del><br>Document |
|------------------------------------------------------------|-----------------------------------------------------------------------------------|--------------------------------|--------|----------------------|----------------------------------------------------|-----------------------------|
| m venugopalchar                                            | ndak.egalactic@analysis.urkund.com (45) $\sim$ $\square \rightarrow \square \sim$ | + New folder Settings 2        |        | Q                    | <b>H H 1</b> /                                     | 1 🗰                         |
|                                                            | ÷ • •                                                                             | \$                             | \$     | ÷ ÷                  | \$                                                 |                             |
|                                                            | D99586968 Final Industrial Report (1).pdf                                         | Project Report                 | 3 MB   | 3546 word(s) Venugo  | pal Chandak 3/25/2021 12:31                        | PM                          |
|                                                            | 40% D98360039 05_chapter 2.pdf                                                    |                                | 378 KB | 14000 word(s) Venugo | pal Chandak 3/15/2021 10:02                        | AM                          |
|                                                            | 100% D98358989 Doc2.docx                                                          |                                | 23 KB  | 3212 word(s) Venugo  | pal Chandak 3/15/2021 9:56 A                       | M                           |
|                                                            | D98358987 international reasearch journal of management                           | science and technolog          | 3 MB   | 0 word(s) Venugo     | pal Chandak 3/15/2021 9:56 A                       | M                           |
|                                                            | 89% D96414942 Full Paper.doc                                                      | Report of clint                | 1 MB   | 2183 word(s) Venugo  | pal Chandak 2/24/2021 11:50                        | AM                          |
|                                                            | A 72% D96393313 Unicode testing.docx                                              |                                | 41 KB  | 1544 word(s) Venugo  | pal Chandak 2/24/2021 7:55 A                       | M                           |
| Percentage of similarity                                   | Document Number                                                                   | Oocument Name                  |        | D                    | Pate and Time of ubmission                         |                             |

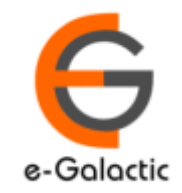

15

#### **Contact for Support**

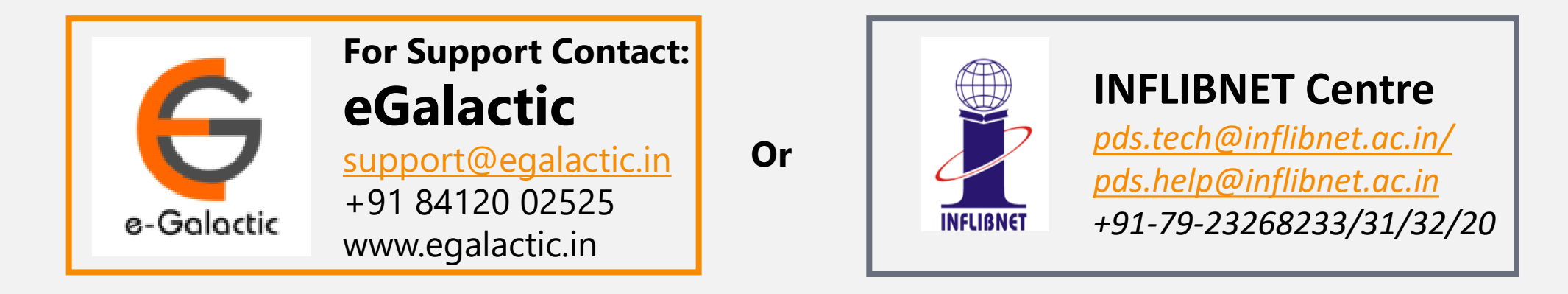

Support related queries, contact *support@egalactic.in* or call at +91 84120 02525. Support timings are Monday to Friday, 10am to 6.00pm or INFLIBNET Centre *pds.tech@inflibnet.ac.in / pds.help@inflibnet.ac.in +91-79-23268233/31/32/20* 

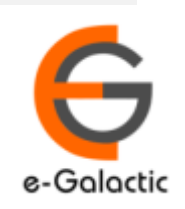